### Программа «Будущий профессионал 2024» на платформе Таланты 2030

Сургутский государственный университет

Инструкция для школьника по обучению на платформе

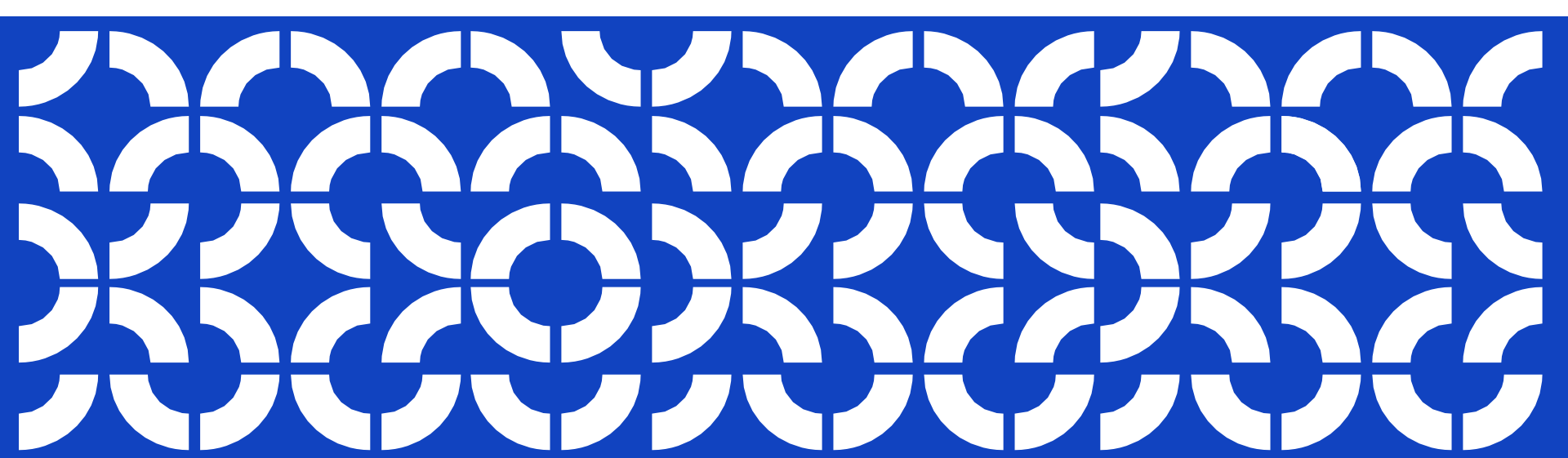

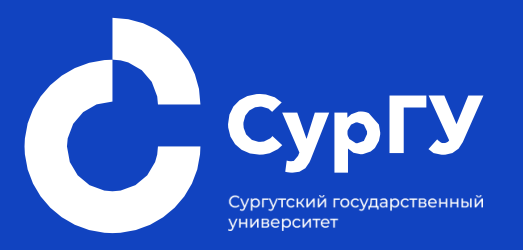

# Вход на платформу

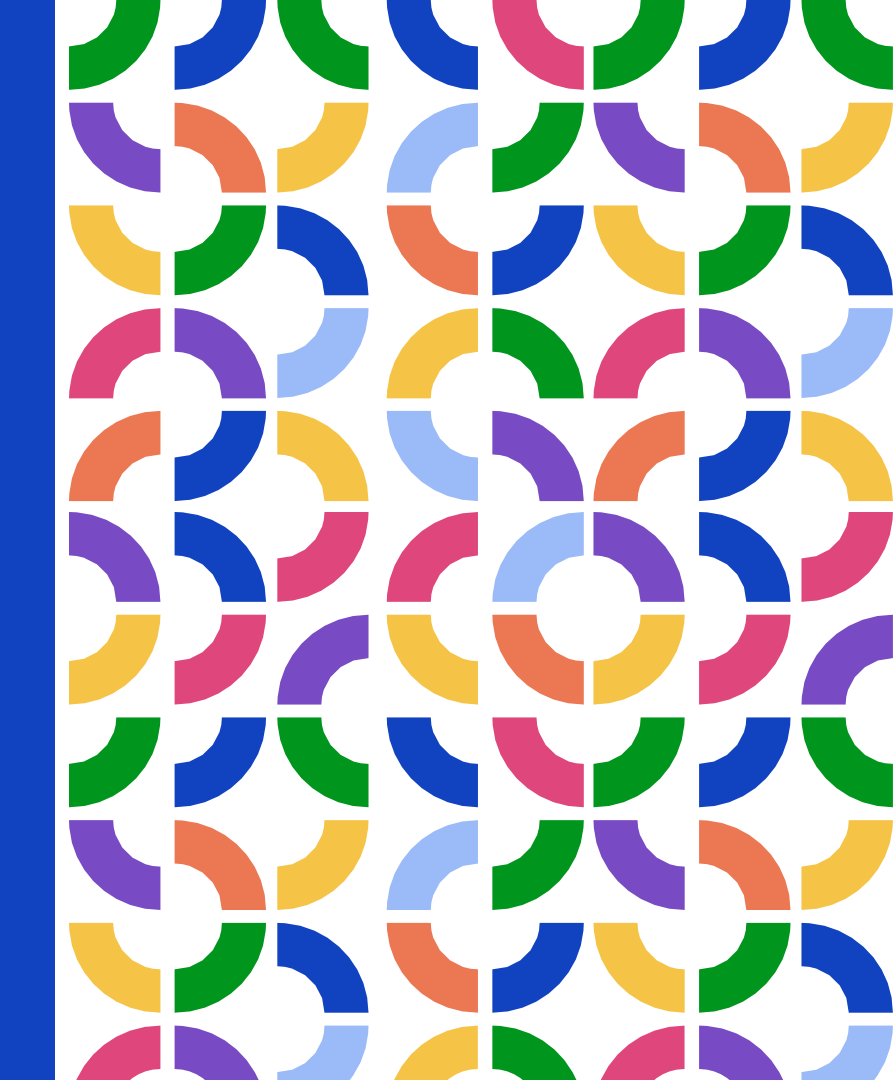

#### Вход на платформу

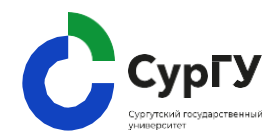

Перед началом обучения ваш учитель выдаст вам ссылку на платформу, логин и пароль для входа.

 Перейдите по ссылке <u>https://talents.surgu.ru/</u> и в верхнем правом углу нажмите «Войти».

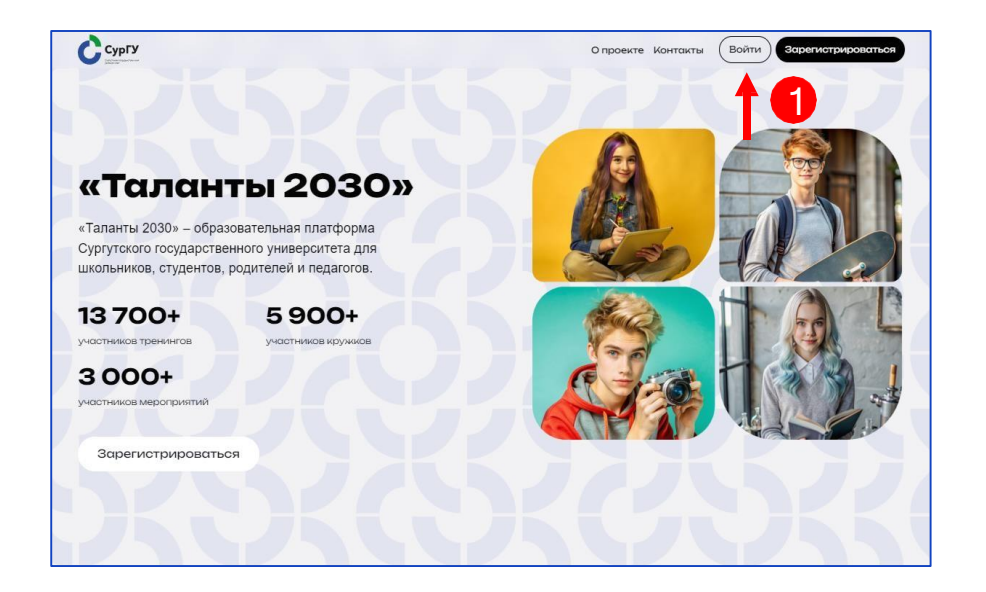

#### Вход на платформу

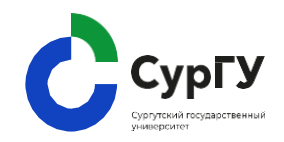

2. В открывшейся форме введите логин и пароль, которые вы получили от учителя.

3. Далее нажмите кнопку «Продолжить».

Поздравляем! Вы успешно авторизировались на платформе!

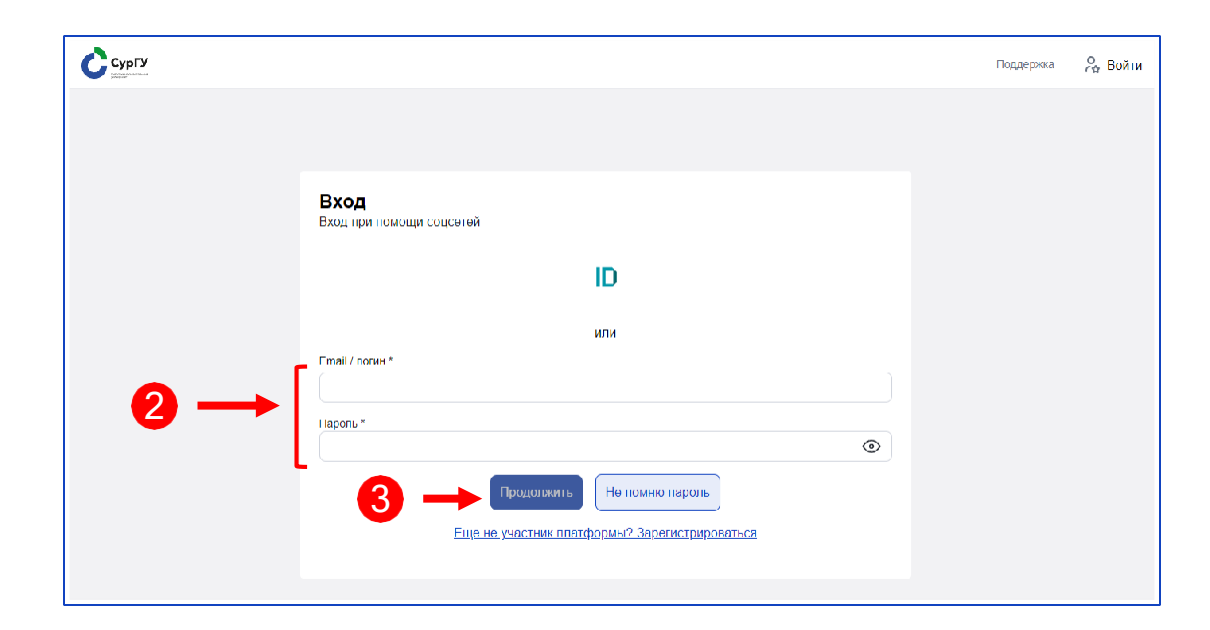

Сохраните свои данные для входа. Если вы их потеряли или забыли - обратитесь к учителю.

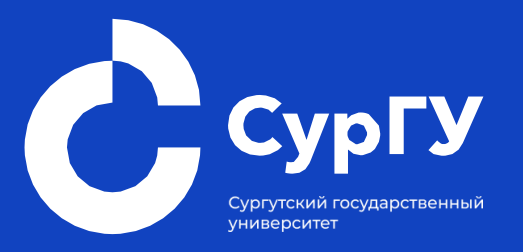

## Знакомство с личным кабинетом

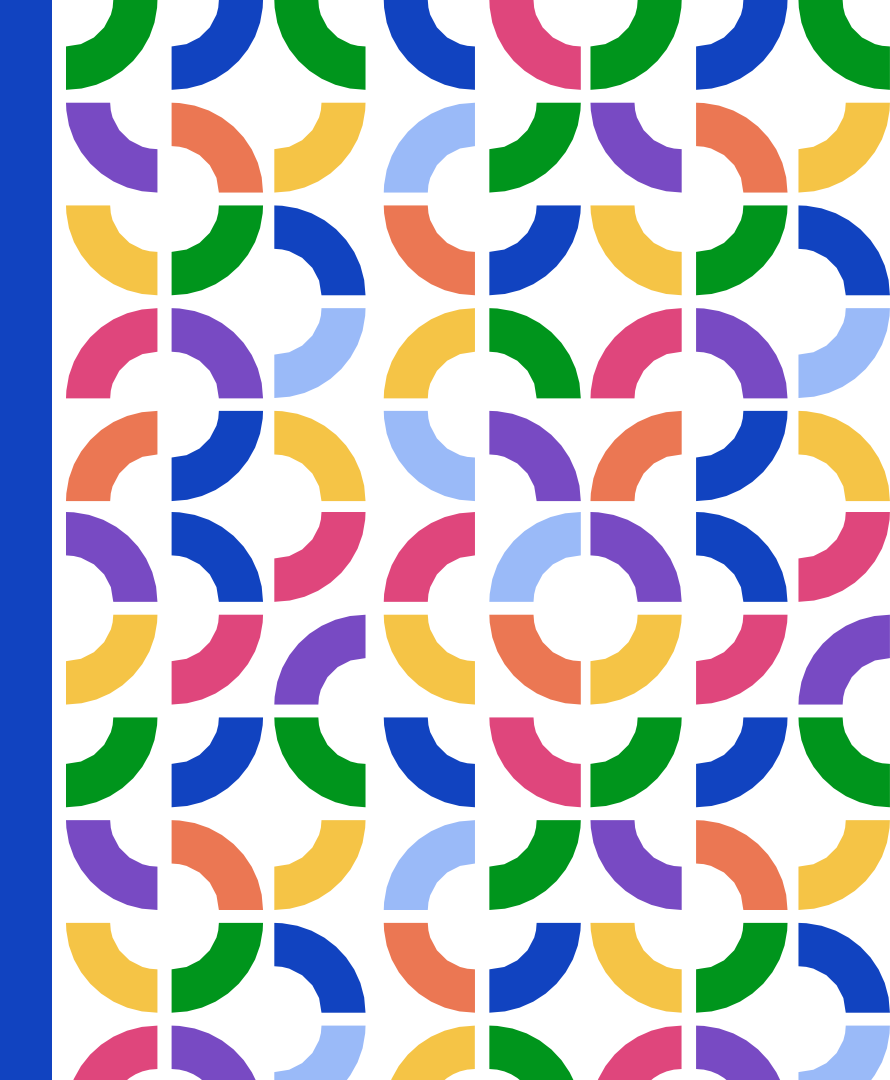

#### Разделы Личного кабинета

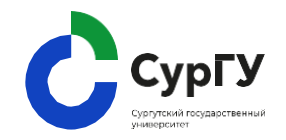

После входа на платформу вам будут доступны несколько разделов:

- Мое обучение
- Календарь
- Поддержка
- Настройки

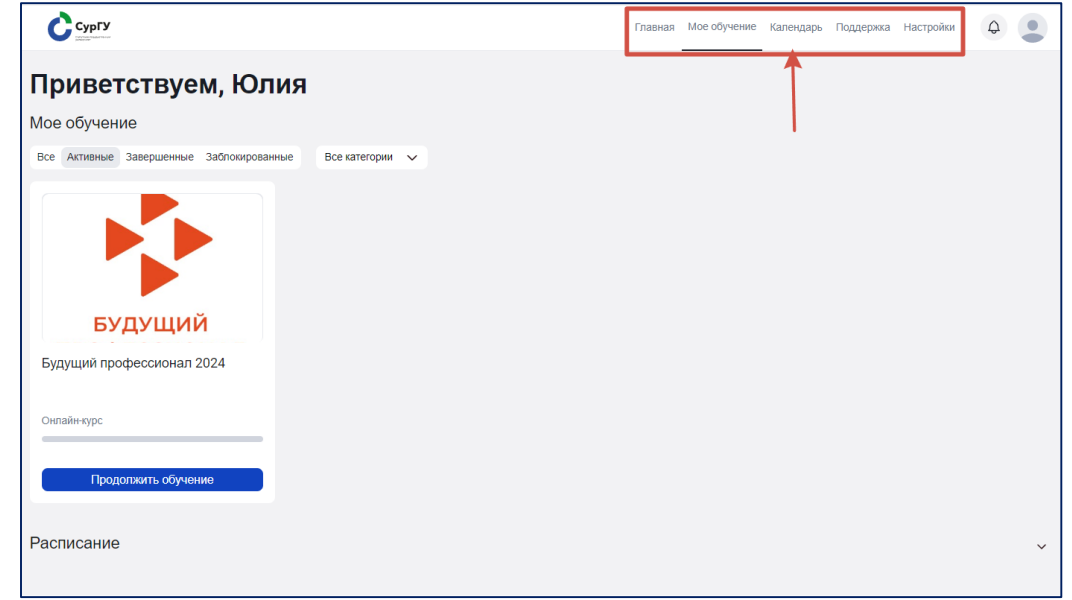

#### Раздел «Мое обучение»

В разделе «Мое обучение» вы найдете программу "Будущий профессионал 2024» и можете приступить к обучению.

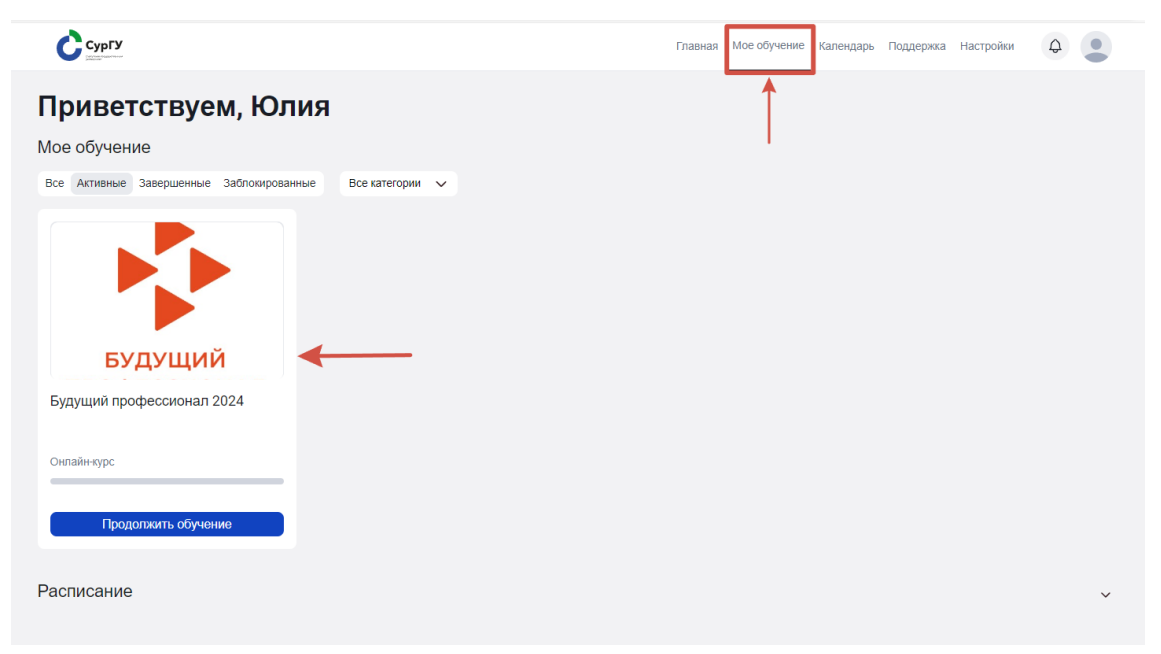

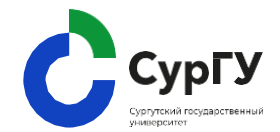

#### Раздел «Настройки»

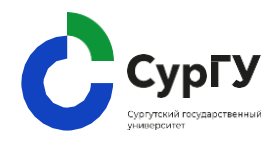

Раздел «Настройки» содержит информацию о вашем профиле, включая персональные данные и документы.

После входа на платформу убедитесь, что обязательные поля заполнены. Укажите: электронную почту, номер телефона и аккаунт в Телеграмме.

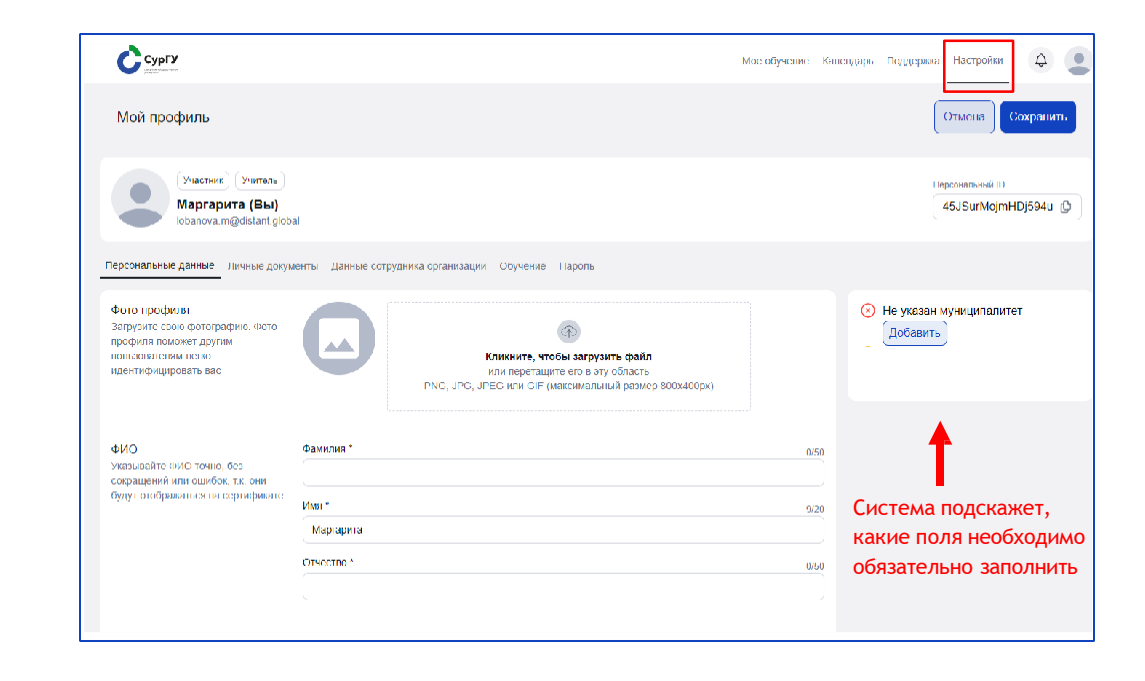

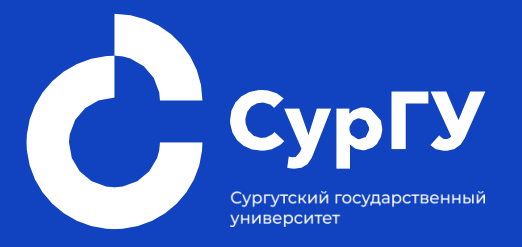

### Прохождение программы

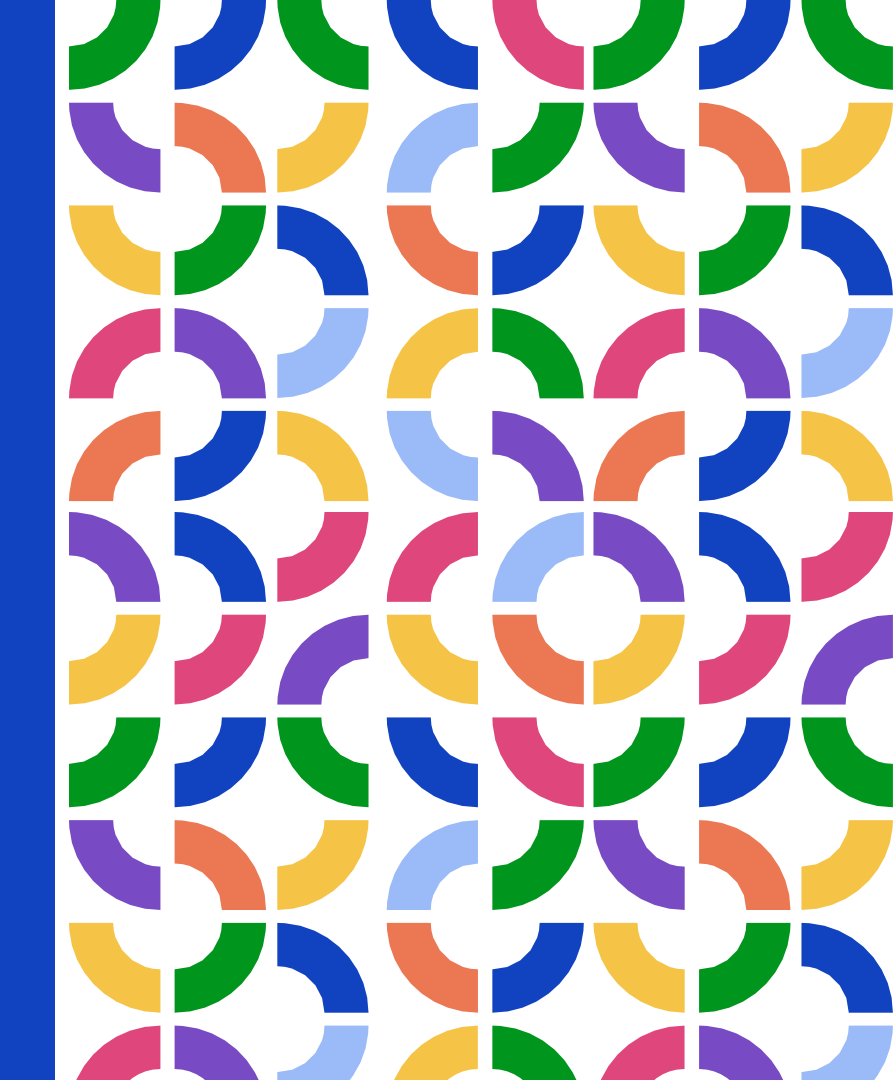

#### Прохождение программы

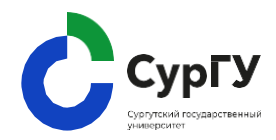

- 1. Чтобы начать обучение перейдите в раздел «Мое обучение».
- 2. В карточке программы нажмите «Продолжить обучение».

| павная Мое обучение Календарь Г | Поддержка Настройки | 4 |
|---------------------------------|---------------------|---|
|                                 |                     |   |
| (1)                             |                     |   |
| Ŭ                               |                     |   |
|                                 |                     |   |
|                                 |                     |   |
|                                 |                     |   |
|                                 |                     |   |

#### Прохождение программы

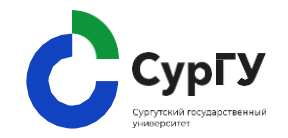

 Появится окно с подтверждением согласия на обработку персональных данных.

> Поставьте галочку напротив Согласия и нажмите «Подтвердить».

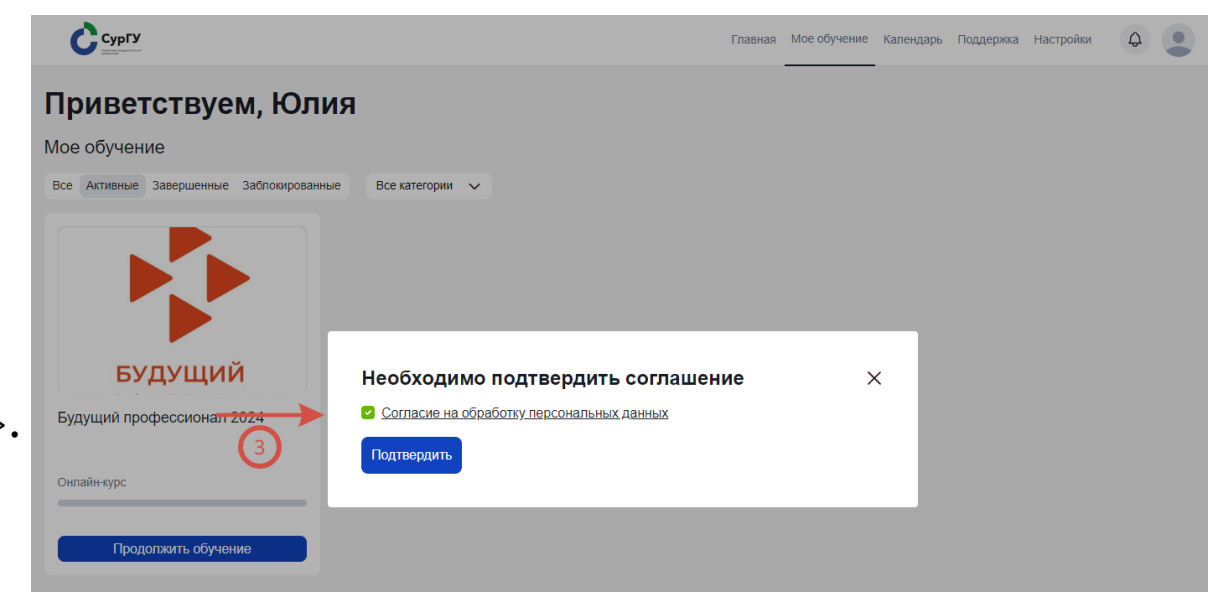

Поздравляем! Вы приступили к обучению!

#### Прохождение программы

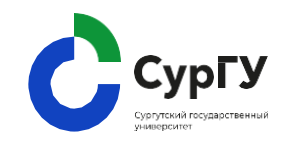

 Затем вы попадете в программу. Она включает в себя уроки, которые необходимо пройти.

Для начала обучения нажмите «Посмотреть урок».

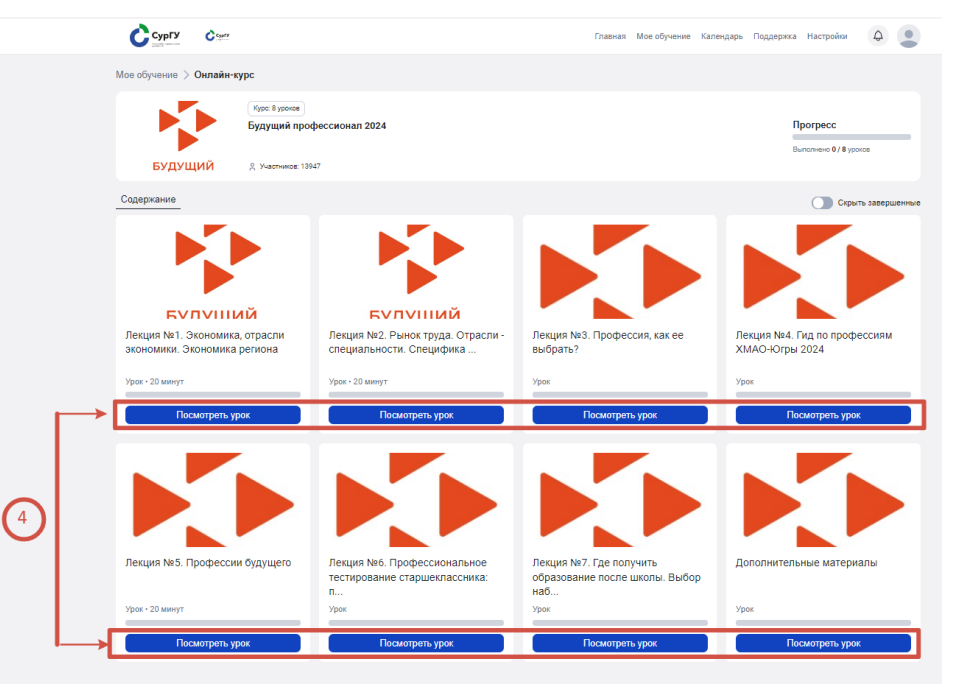

#### Изучение урока

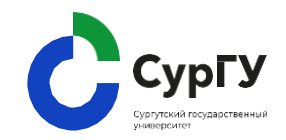

#### Каждый урок содержит видео и презентации для изучения.

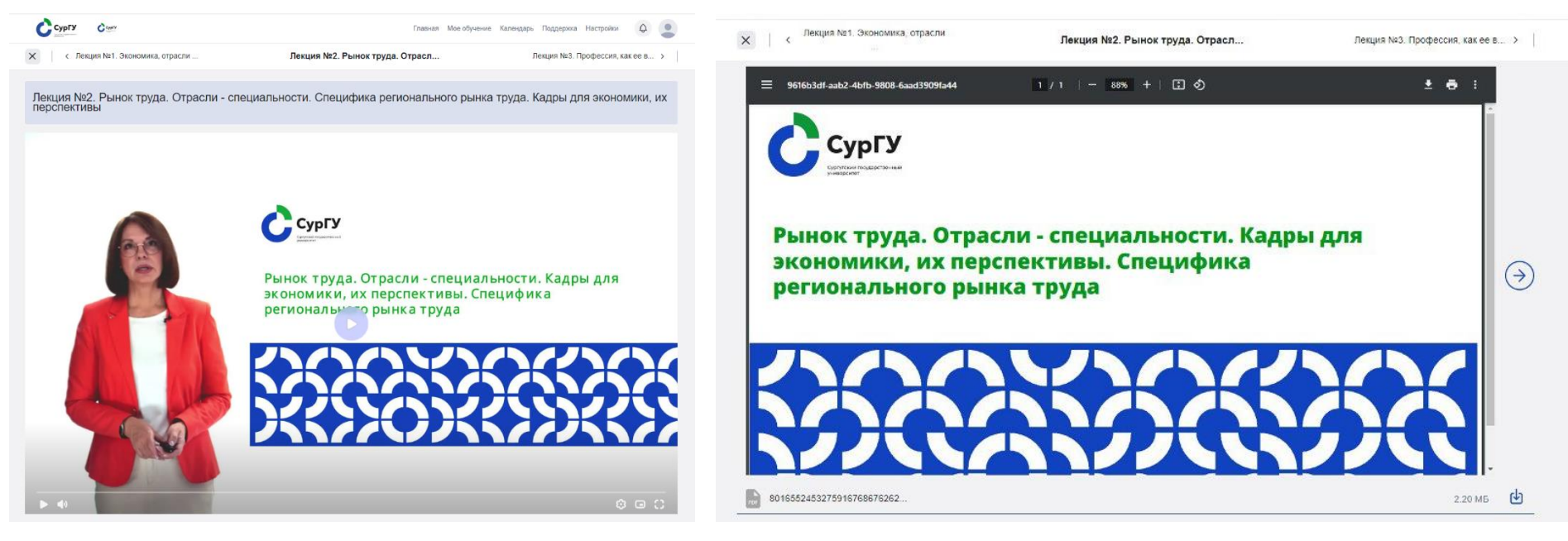

В конце урока размещены задания, состоящие из тестов и опросов.

#### Тестирование

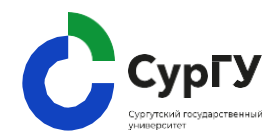

1. Чтобы пройти тестирование, нажмите «Начать тест».

| Задания 📀   |                                    |
|-------------|------------------------------------|
| Tect  Onpoc |                                    |
| □ ×<br>□ ✓  | Тестирование<br>☆ Всего вопросов 5 |
|             | Начать тест                        |

2. В завершение теста нажмите «Ответить».

| Базовые цифровые навыки, необходимые в каждой профессии: умение пользоваться электронной почтой, обработка текстов, публикации в социальных сетях.                                                         |
|----------------------------------------------------------------------------------------------------|
| Вопрос с одним вариантом ответа                                                                                                    |
| О верно                                                                                                    |
| О не верно                                                                                                    |
| Кибербезопасность – это деятельность, предполагающая информационную защиту цифровых данных физических и юридических лиц от нежелательной потери<br>(утечки) информации.<br>Вопрос с одним вариантом ответа |
| О верно                                                                                                    |
| О не верно                                                                                                    |
|                                                                                                    |

#### Тестирование

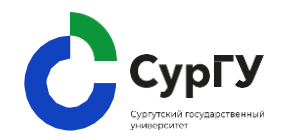

3. После первой попытки вы сможете увидеть свой результат, а также посмотреть ответы и при желании пройти тестирование еще раз.

| Задания 😰  |                                                                                                    |
|------------|----------------------------------------------------------------------------------------------------|
| Тест 😰     |                                                                                                    |
| 6 ×<br>6 √ | Результаты теста<br>Вы дали верные ответы на 6 вопросов из 12. У Вас есть возможность улучшить результат и пройти тест<br>повторно. Количество попыток не ограничено.<br>Ваш балл: 7<br>Максимальный балл: 16 |

Опрос

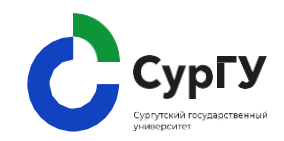

1. Чтобы пройти опрос, перейдите на вкладку «Опрос».

2. В завершение опроса нажмите «Ответить».

| Задания 📀 |                                    |
|-----------|------------------------------------|
|           |                                    |
|           | Тестирование<br>☆ Всего вопросов 5 |
|           | Начать тест                        |

| Как Вы считаете, возм<br>да, то какую?       | ожно ли в современном мире наити работу <u>не имея</u> базовых цифровых навыков? Если     |
|----------------------------------------------|-------------------------------------------------------------------------------------------|
| Открытый вопрос                              |                                                                                           |
| Сравните профессии в                         | в цифровой экономике и креативной. Какие одинаковые профессии Вы увидели?                 |
|                                              |                                                                                           |
| Выберите 3 понравив<br>- этих специальностей | шихся вам профессии, изучите рабочие места этих специалистов. Отметьте для себя + и<br>I. |
| Эткрытый вопрос                              |                                                                                           |
|                                              |                                                                                           |
| Ответить                                     |                                                                                           |
|                                              |                                                                                           |

#### Навигация

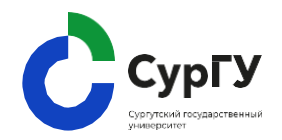

#### 1. Переключение между уроками осуществляется с помощью верхнего меню

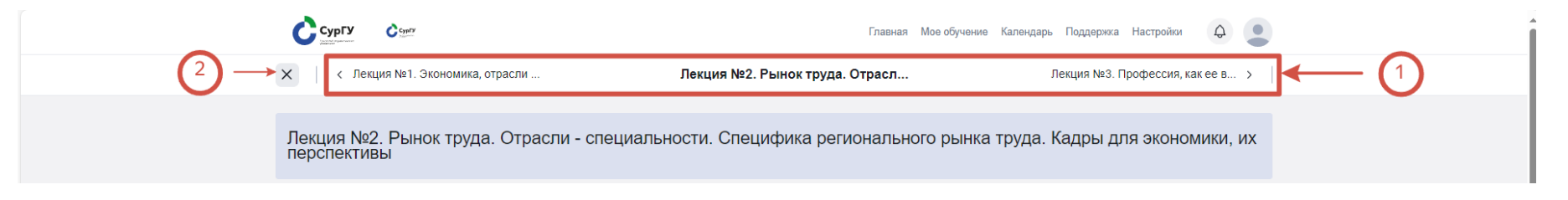

2. Перейти к списку уроков, можно закрыв урок, с помощью «Крестика».

#### Прогрессы

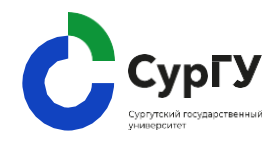

Платформа будет фиксировать ваш прогресс обучения.

- После прохождения урока, его прогресс бар закрасится в синий цвет.
- Прогресс по программе по мере прохождения уроков будет закрашиваться зеленым цветом.

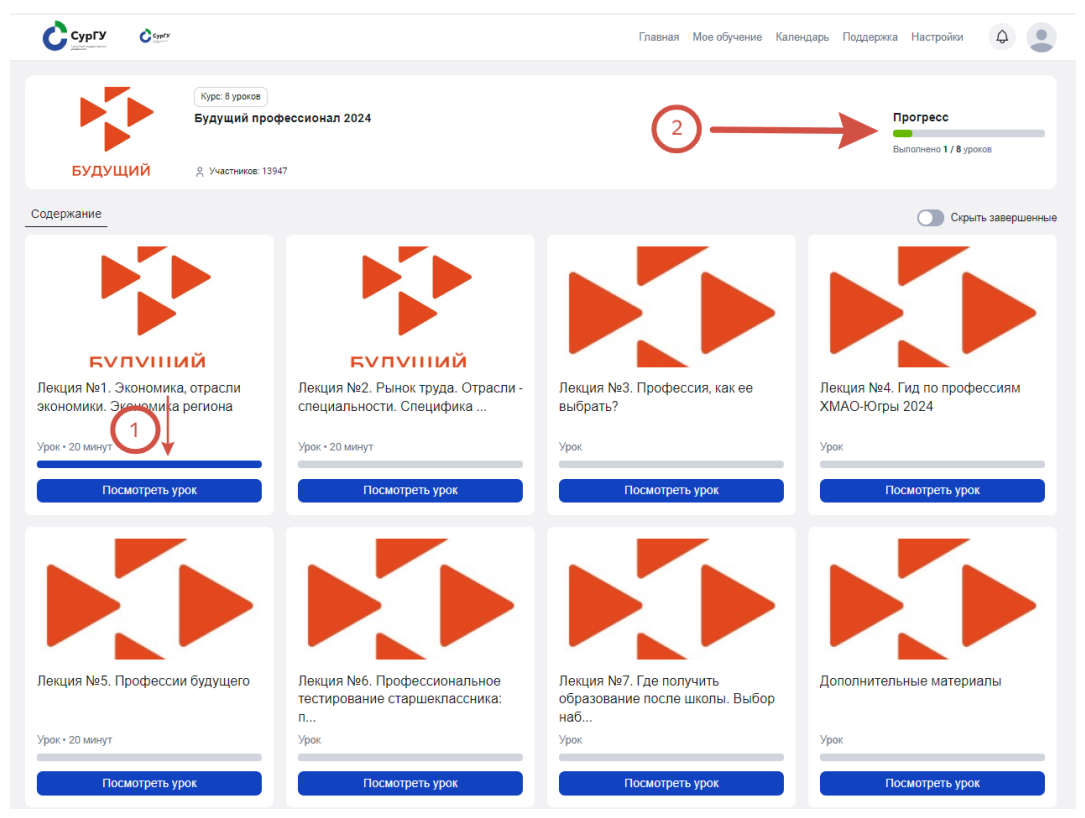

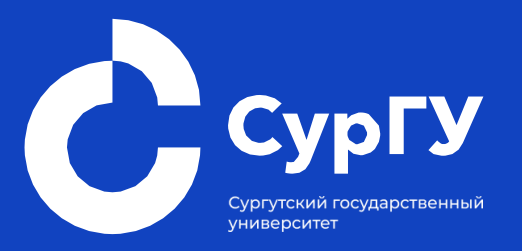

# Техническая поддержка

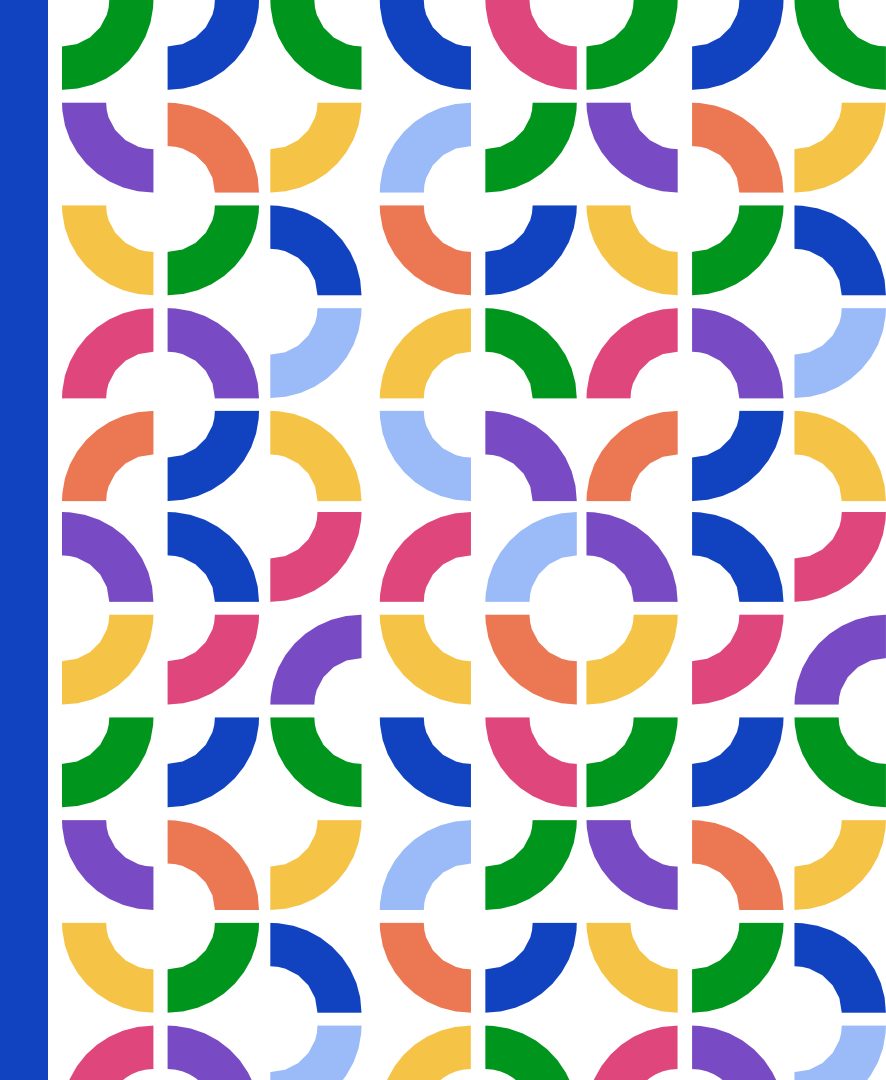

Что делать, если что-то не работает

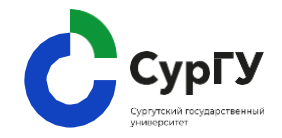

- 1. Конкретизируйте запрос:
  - а. что конкретно не работает описание проблемы
  - b. скриншот проблемы
  - С. ID пользователя, у которого возникла проблема\*
  - d. браузер, в котором возникла проблема
- 1. Обратитесь в техническую поддержку.

Вводная информация позволит ускорить работу технической поддержки и не тратить время на выяснения этой информации.

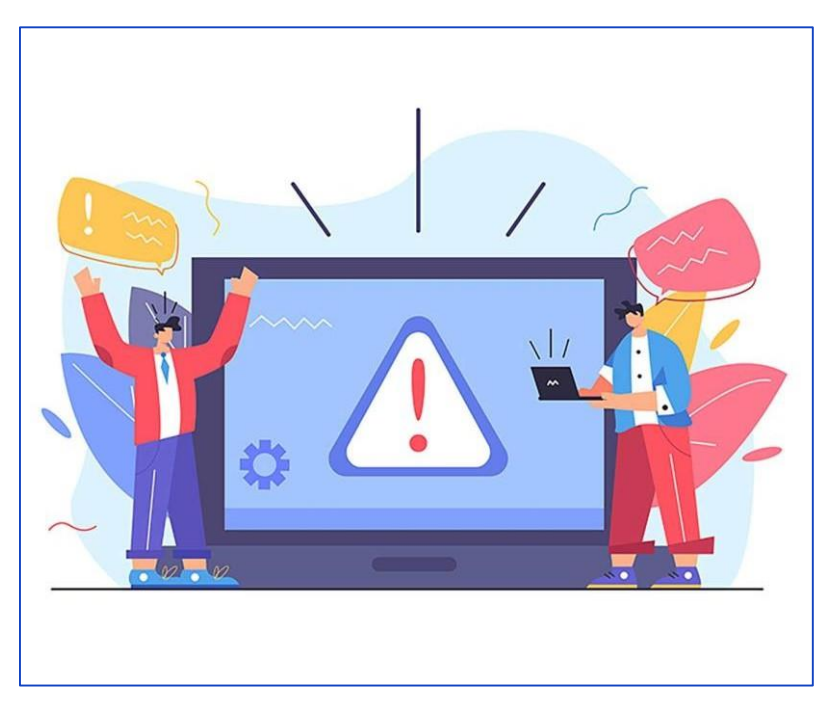

### \*ID пользователя находится в личном кабинете во вкладке «Настройки».

#### Обращение в техническую поддержку

Обратиться в техническую поддержку вы можете на платформе в разделе «Поддержка», заполнив форму обратной связи.

- График работы технической поддержки пн-пт 9:00-21:00 по московскому времени.
- Если обращение отправлено в выходной день, то специалисты ответят вам в ближайший рабочий день в течение дня.

| спучае некорректного отображения формы, вы можете заполнить ее туст<br>Имя<br>Маргарита ×<br>Ваша почта<br>Іоbanovarita10@gmail.com ×<br>На этот адрес мы вышлем ответ.<br>Тема обращения<br>Запрос на консультацию ×<br>Причина обращения<br>Опщите вашу проблему | 1 |
|----------------------------------------------------------------------------------------------------|---|
| случае некорректного отображения формы, вы можате заполнить ее тут<br>Имя<br>Маргарита ×<br>Ваша почта<br>Iobanovarita10@gmail.com ×<br>На этот адрес мы вышлем ответ.<br>Тема обращения<br>Запрос на консультацию ×<br>Причина обращения                          | 1 |
| Имя<br>Маргарита ×<br>Ваша почта<br>Іоbanovarita10@gmail.com ×<br>На этот адрес мы вышлем ответ.<br>Тема обращения<br>Запрос на консультацию ×<br>Причина обращения<br>Опишите вашу проблему                                                                       | 1 |
| Маргарита ×<br>Ваша почта<br>Іоbanovarita10@gmail.com ×<br>На этот адрес мы вышлем ответ.<br>Тема обращения<br>Запрос на консультацию ×<br>Причина обращения<br>Опишите вашу проблему                                                                              |   |
| Ваша почта<br>Іоbanovarita10@gmail.com ×<br>На этот адрес мы вышлем ответ.<br>Тема обращения<br>Запрос на консультацию <><br>Причина обращения<br>Опщиате вашу проблему                                                                                            |   |
| Iobanovarita10@gmail.com ×<br>На этот адоес мы вышлем ответ.<br>Тема обращения<br>Запрос на консультациио ×<br>Причина обращения<br>Опншите вашу проблему                                                                                                    |   |
| На этот адрес мы вышлем ответ.<br>Тема обращения<br>Запрос на консультацию<br>Причина обращения<br>Опиците вашу проблему                                                                                                    |   |
| Тема обращения<br>Запрос на консультацию ~<br>Причина обращения<br>Оплишате вашу проблему                                                                                                    |   |
| Запрос на консультацию У Причина обращения Опишите вашу проблемку                                                                                                    |   |
| Причина обращения<br>Опишите вашу проблемку                                                                                                    |   |
| Причина обращения<br>Опишите вашу проблему                                                                                                    |   |
| Опкциите вашу проблему                                                                                                    |   |
|                                                                                                    |   |
|                                                                                                    |   |
|                                                                                                    |   |
|                                                                                                    |   |
|                                                                                                    |   |
| <i>h</i>                                                                                                    |   |
| Файл                                                                                                    |   |
| Добавьте скриншот или видео, чтобы мы могли лучше понять ситуацию.                                                                                                    |   |
| 🖞 Загрузить До 20 файлов, допустимый размер одного файла — 20 МБ.                                                                                                    |   |
|                                                                                                    |   |
|                                                                                                    |   |
|                                                                                                    |   |

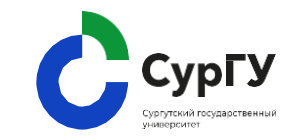